# Semesterberichte mit SuperX - Konfiguration und Validierung -

fachhochschulen

baden-württembergs

studentenstatistik

wintersemester 2010

von Daniel Quathamer

Ein Workshop in Kooperation mit dem

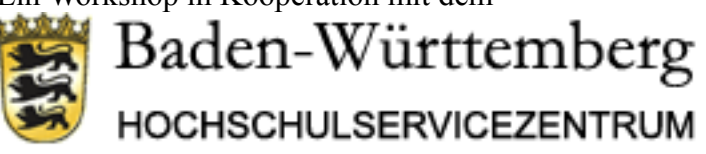

Kurs

SuperX Semesterberichte 9.6.2011 HFT Stuttgart

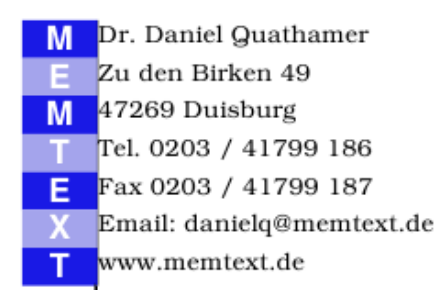

| 1 Einführung                                                     | 4  |
|------------------------------------------------------------------|----|
| 1.1 Datenfluss                                                   | 4  |
| 1.2 Wegweiser in die Dokumentation                               | 4  |
| 1.2.1 KENN-Modul Homepage                                        | 4  |
| 1.2.2 FAQ                                                        | 5  |
| 1.3 Definitionen                                                 | 6  |
| 2 Semesterberichte in der Praxis                                 | 6  |
| 2.1 Kurzanleitung                                                |    |
| 2.2 Datenpflege                                                  | 7  |
| 2.2.1 Standorte                                                  | 7  |
| 2.2.2 Stichtage                                                  | 8  |
| 2.2.3 Eingabe über manuelle Schnittstelle                        | 9  |
| 2.2.4 Repository-Variable für ZUL "gültige Bewerbungen" anpassen | 9  |
| 2.2.5 Studienfächer                                              | 11 |
| 2.3 Validierung                                                  |    |
| 2.3.1 Tabelle 1                                                  |    |
| 2.3.1.1 Bewerber                                                 |    |
| 2.3.1.2 Studienanfänger                                          |    |
| 2.3.1.3 Studierende                                              | 14 |
| 2.3.2 Tabelle 2                                                  | 16 |
| 2.3.3 Tabelle 3                                                  |    |
| 2.3.4 Tabelle 4                                                  |    |
| 2.3.5 Tabelle 5                                                  |    |
| 2.3.6 Tabelle 7                                                  |    |
| 2.4 Datenlieferung                                               |    |
| 2.4.1 Lieferung ins Produktiv-HÜS.                               |    |
| 2.4.2 Abruf im Produktiv-HÜS                                     |    |
| 2.4.3 Lieferung ins Test-HÜS                                     |    |

# 1 Einführung

# 1.1 Datenfluss

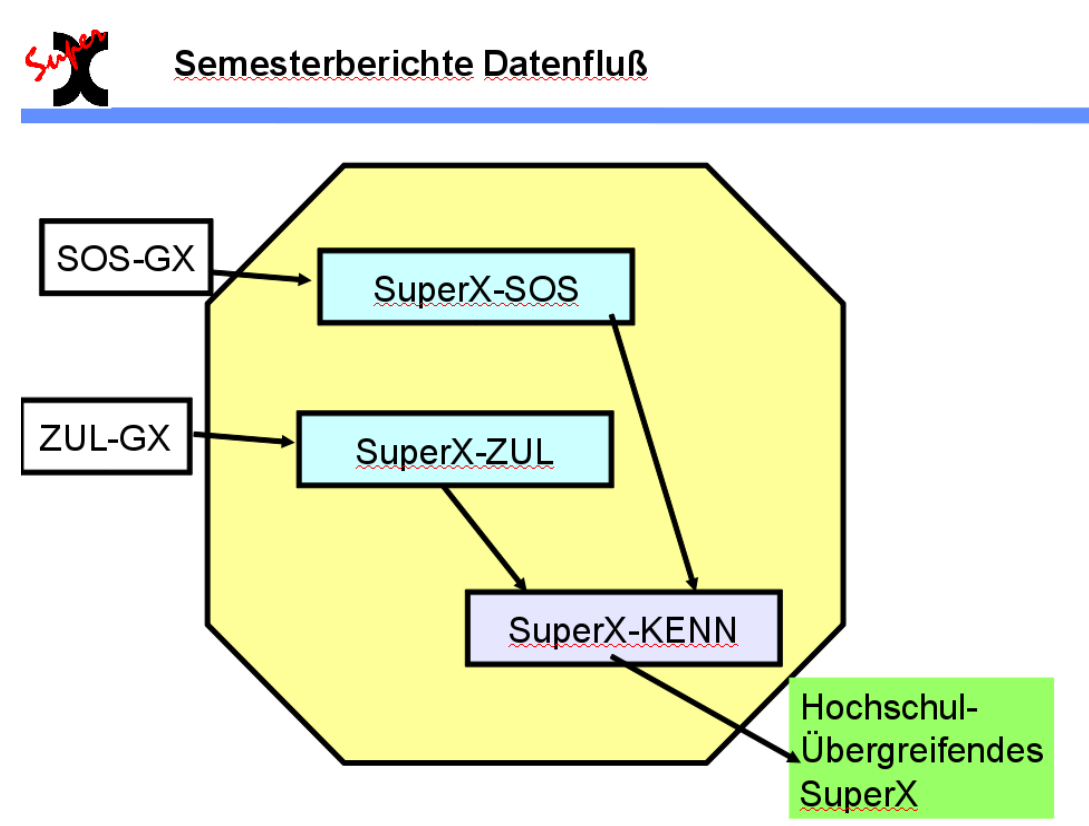

# 1.2 Wegweiser in die Dokumentation

# 1.2.1 KENN-Modul Homepage

Startpunkt: http://kenn-modul.superx-projekt.de/

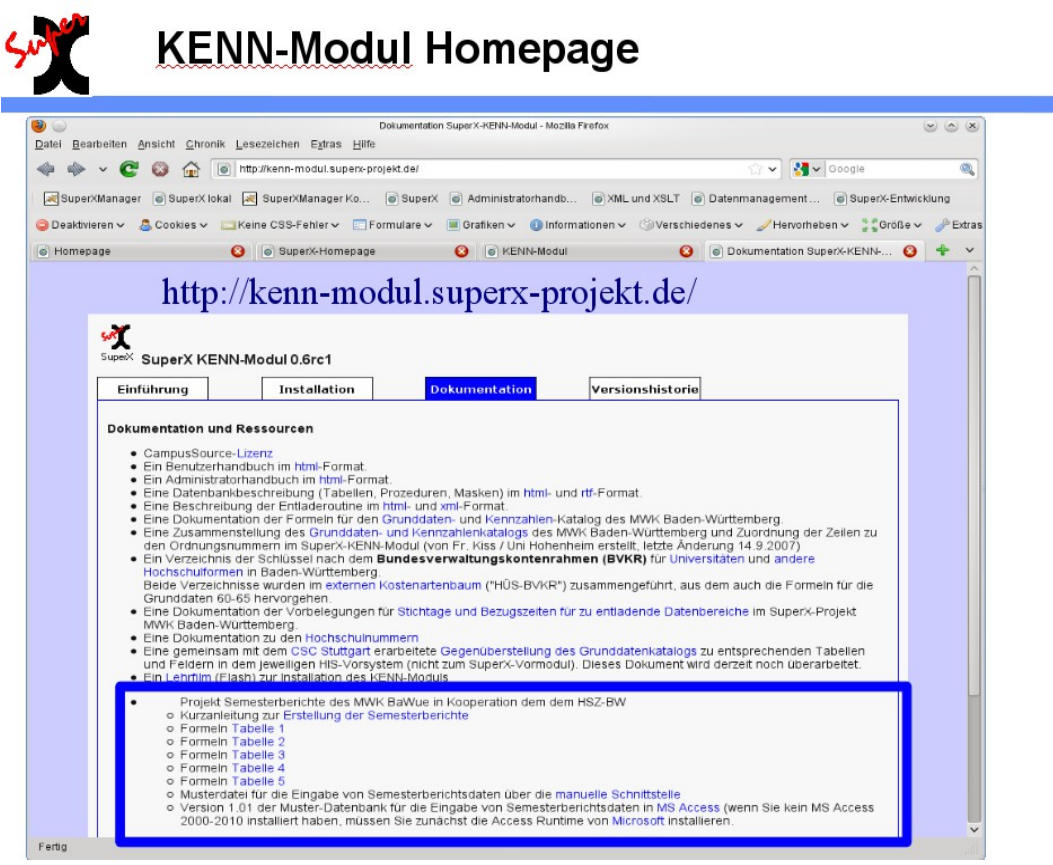

# 1.2.2 FAQ

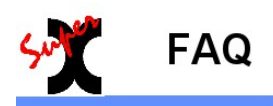

#### http://wiki.his.de/mediawiki/index.php/SuperX-FAQ HUES-BW

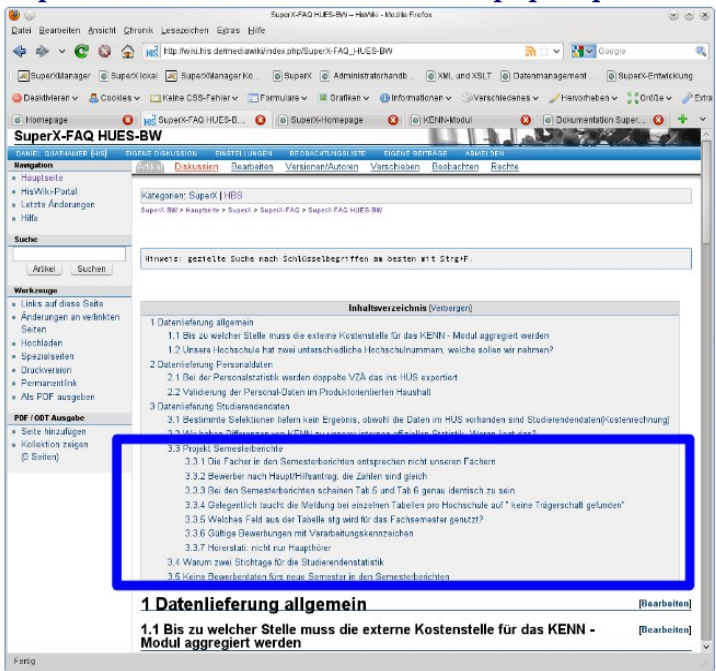

# 1.3 Definitionen

Am Beispiel Tabelle1:

|          |                        |                                                              |                                    | Bewerber                           |                                   |                                                                                                    |                                               |                                                                                                    | Studierende                                                                                                    |         |                                                                                 |                                                                              |                                                                        |                         |
|----------|------------------------|--------------------------------------------------------------|------------------------------------|------------------------------------|-----------------------------------|----------------------------------------------------------------------------------------------------|-----------------------------------------------|----------------------------------------------------------------------------------------------------|----------------------------------------------------------------------------------------------------|---------|---------------------------------------------------------------------------------|------------------------------------------------------------------------------|------------------------------------------------------------------------|-------------------------|
| Ebene    | Art der Ebene          | Hochschule/Standort                                          | rr<br>vorgeschr.Voo<br>Hauptantrag | it<br>raussetzungen<br>Hilfsantrag | zugelassen                        | Studienanfänger insges. einschl.Praxissem.                                                                                                    | Nachrichtlich<br>Student im 1.<br>Studiensem. | grundst. Studium                                                                                                    | Aufbau-Studium                                                                                                    | insges. | darun ter im<br>Praxissem.                                                      | Kontakt-<br>studium                                                          | Studien-kolleg                                                         | Vorberei-<br>tungskurse |
| <u> </u> | مالة                   | dochschulen                                                  |                                    |                                    |                                   | 784                                                                                                    | 485                                           | 3314                                                                                                    | 387                                                                                                    | 3702    |                                                                                 |                                                                              |                                                                        |                         |
| 2        | Δrt                    | Fachhochschule                                               |                                    |                                    |                                   | 28                                                                                                    | 485                                           | 3315                                                                                                    | 387                                                                                                    | 3702    |                                                                                 |                                                                              |                                                                        |                         |
| 3        | Irägerschaft           | Staatlich                                                    |                                    |                                    |                                   | 285                                                                                                    | 485                                           | 3315                                                                                                    | 387                                                                                                    | 3/02    |                                                                                 |                                                                              |                                                                        |                         |
| 4        | Hochschule             | FH Nürtingen                                                 |                                    |                                    |                                   | 285                                                                                                    | 485                                           | 3315                                                                                                    | 387                                                                                                    | 3702    |                                                                                 |                                                                              |                                                                        |                         |
| 5        | Standort               | Nürtingen                                                    |                                    |                                    |                                   |                                                                                                    |                                               |                                                                                                    |                                                                                                    |         |                                                                                 |                                                                              |                                                                        |                         |
| 5        | Standort               | Gaislingen                                                   |                                    |                                    |                                   |                                                                                                    |                                               |                                                                                                    |                                                                                                    |         |                                                                                 |                                                                              |                                                                        |                         |
| ſ        | Pefinition             |                                                              |                                    |                                    |                                   | Status Erst- oder Neueinschreiber,<br>Studierform Erststudium, ohne Master                                                                                                    |                                               | Als grundständiges<br>Btudium werden<br>Studiominge bezeichnet,<br>dechschulabschluss<br>When. Als grundständige<br>Studengänge werden<br>sow ohl die neuen<br>sow ohl die neuen<br>sow ohl die neuen<br>sobherigen Dipkom- und<br>Vagister-Studiongange<br>pezeichnet. | Jaster-Budieng Singe sind dan gegen<br>mere poglandaut, d.h. zur<br>Gassang ist immer ein effagreich<br>da geschlossen er grundständiger<br>Althoustudieseginge soch med sändig<br>i Studienginge, die direkt zu einem<br>Jaster-Roschloss direns sind in<br>Dastzeichland nach Uweinbaungen<br>ungeschlossen. |         |                                                                                 |                                                                              | offen                                                                  | Merkmal<br>entfällt     |
| Sele     | tion Merkmal<br>(KENN) | kenn_hochschulen, kenn_stort                                 | kenn_antr_a<br>ggr.antrnr=1        | kenn_antr_a<br>ggr.antrnr>1        | kenn_antr_a<br>ggr.zul_kz='<br>J' | kern_stg_aggr.kz_rueck_beur_ein in<br>(1,2) and kern_stg_aggr.stuf/rm = '1' and<br>kern_stg_aggr.abschluss not in (select<br>astaf from kern_abschl_astat where<br>parent='A37')                     | kenn_stg_aggr.<br>fach_sem_zahl<br>=1         | kenn_stg_aggr.absc<br>hluss not in (select<br>astat from<br>kenn_abschl_astat<br>where parent≕'A37')                                                                                                    | kenn_stg_aggr.abschluss<br>in (select astat from<br>kenn_abschl_astat where<br>parent='A37')                                                                                                    |         | kenn_stg_ag<br>gr.stuart in<br>('S')                                            | kenn_stg_agg<br>r. stufirm in (161)                                          | kenn_stg_agg<br>r.hrst in (103')                                       |                         |
| Sele     | tion Merkmal<br>(SOS)  | Hochschulnummer:<br>hskonst.hsnr, Standort:<br>k_stort.astat | antr.antmr=1                       | antr.antrnr>1                      | antr.zulassu<br>ng='J'            | stg.status in (E','N) and stg.stufim in<br>(select stufim from k_stufim where<br>astat in (11)) and stg.abschl not in<br>(select abint from k_abint where astat ir<br>(85,'86','87','88','89','90')) | stg.stgsem=1                                  | stg.abschl not in<br>(select abint from<br>k_abint where astat<br>in<br>(185',186',187',188',189',<br>90''))                                                                                                    | stg abschl in (select abint<br>from k_abint where astat in<br>("85", '86", '87', '86", '89', '90"))                                                                                                    |         | stg.stuart in<br>(select stuart<br>from<br>k_stuart<br>where astat<br>in ('S')) | stg.stufrm in<br>(select stufrm<br>from k_stufrm<br>where astat in<br>('6')) | stg.hrst in<br>(select hrst<br>from k_hrst<br>where astat in<br>('3')) |                         |

# 2 Semesterberichte in der Praxis

# 2.1 Kurzanleitung

Legen Sie im SuperX-KENN-Modul für das entsprechende Semester einen neuen Stichtag der Stichtagsart "Studierendenstatistik (Land)" an.

| Stichtag<br>(Datum) | Bezugszeit* | Bezugsart  | Stichtagsart                 | Beim<br>Update<br>berechnen                                                                                                    |
|---------------------|-------------|------------|------------------------------|----------------------------------------------------------------------------------------------------|
| 01.12.2010          | 20102       | Semester 🗸 | Studierendenstatistik (Land) | <ul> <li>Image: A start of the start of the start of</li></ul> |

Wichtig: Hier muss auch das Datum des Stichtages angegeben werden und das Häkchen bei "Beim Update berechnen" gesetzt werden. Wenn hier Änderungen vorgenommen werden, werden diese erst nach einem SOS Update und einem anschließendem KENN Update übernommen.

Außerdem setzen Sie das "Berechnen"-Häkchen für die Stichtagsart "Bewerberstatistik":

Mehr Infos unter: http://www.superx-projekt.de/doku/kenn\_modul/admin/f\_Stichtagselberwhlen.htm

 $2_{\circ}$  Um gültige Bewerbungen aus dem ZUL-Modul zu erhalten gibt es einen Filter, der bei Hochschulen unterschiedlich ausfällt. Daher sollte nach der Installation dieser überprüft und auch eventuell angepasst werden.

 $Mehr\ Infos\ unter:\ http://www.superx-projekt.de/doku/kenn\_modul/admin/f\_Repository-VariablefrZULgltige-Bewerbungenanpassen.htm$ 

 $\Im_{\circ}$  Eine Nacht warten. Danach sind die Semesterberichte aufrufbar

# 

#### **Unbekanntes Fach?**

In den Tabellen 3-5 der Semesterberichte kann vor der Summe des Studienabschnitts die Zeile "Unbekanntes Fach" auftauchen. Wenn das geschieht, ist entweder der Fächerschlüssel in den entsprechenden Datensätzen falsch oder es fehlen die Fächer mit den Schlüsseln der unbekannten Fächer.

Um welche Studienfächer es sich handelt können Sie über das Prüfprotokoll im KENN-Modul erfahren. Hierbei handelt es sich um die SuperX Tabelle: "kenn\_stg\_astat" und um die Quelltabelle: "sos\_k\_stg".

Mehr Infos unter: http://www.superx-projekt.de/doku/kenn\_modul/admin/f\_Studienfcher.htm

#### Validierung

Die Zahlen aus den Semesterberichten lassen sich sehr gut validieren. Wenn die Tabelle 1 mit Masken aus dem SOS-Modul validiert wurde, können alle weiteren (also Tabelle 2-7) mit der Tabelle 1 validiert werden. Dazu gibt es auch eine ausführliche Dokumentation mit Screenshots.

Mehr Infos unter: http://www.superx-projekt.de/doku/kenn\_modul/admin/f\_Validierung.htm

5 N<sub>o</sub> Datenlieferung ins HÜS: Setzen Sie das bei den Stichtagszeilen aus 1. das "Exportieren"-Häkchen, und entfernen Sie das "Berechnen-Häkchen".

#### 2.2 Datenpflege

#### 2.2.1 Standorte

Für die Standorte muss in SOSPOS in der Tabelle k\_stort das Feld astat gepflegt werden. Die Werte für die jeweiligen Standorte finden Sie im Schlüsselverzeichnis vom KENN-Modul in der Maske: Grunddaten und Kennzahlen -> Zentrale Kennzahlen -> Schlüsselverzeichnis Kenn-Modul. Dort den Filter "Merkmal" auf "Standort (amtlich)" stellen und die Maske abschicken. Als Ergebnis erhalten Sie eine Tabelle in der Sie den Schlüssel zu den Standorten erhalten. In der Spalte "Schlüssel" steht der Schlüssel zu dem jeweiligen Standort und in der Spalte "Überg. Schlüssel" steht der Schlüssel der Hochschule zu der der Standort gehört.

# Schlüsselverzeichnis Kenn-Modul

Merkmal: Standort (amtlich); User: superx Stand: 15.11.2010

| Schlüssel | Druck           | Überg.<br>Schlüssel | Gruppierung |
|-----------|-----------------|---------------------|-------------|
| 6841      | Albstadt        | 6.842               |             |
| 8171      | Bad Mergentheim | 8.710               |             |
| 6731      | Esslingen       | 6.731               |             |
| 8172      | Friedrichshafen | 8.710               |             |
| 6741      | Furtwangen      | 6.741               |             |
| 6792      | Geislingen      | 6.791               |             |
| 6732      | Göppingen       | 6.731               |             |
| 8173      | Heidenheim      | 8.710               |             |
| 6751      | Heilbronn       | 6.751               |             |
| 8174      | Horb            | 8.710               |             |
| 8175      | Karlsruhe       | 8.710               |             |

Datensatz 1 - 26 von insgesamt 26 Sätzen.

#### 2.2.2 Stichtage

Die Stichtage können Sie in der Maske "Stichtage Verwalten" bearbeiten. Diese finden Sie unter: Grunddaten und Kennzahlen -> Administration Kenn-Modul -> Stichtage verwalten. In dem Filter Stichtagsart wählen Sie "Studierendenstatistik (Land)" aus und schicken die Maske ab. In der Spalte "Bearbeiten" können Sie die vorhandenen Stichtage bearbeiten (z.B. das Häkchen bei "Beim Update berechnen" ändern), löschen und auch ein neues anlegen über den Button "Neu" (der Button "Neu" befindet sich in dem Fenster, welches sich öffnet beim klicken auf den Button "Bearbeiten").

#### Stichtage verwalten

| Stichtagsart: Studio                                                                               | erendensta | tistik (Land | d); User: sup               | erx Stand: 13 | 3.12.2010  |                                        |                                          |  |  |  |  |
|----------------------------------------------------------------------------------------------------|------------|--------------|-----------------------------|---------------|------------|----------------------------------------|------------------------------------------|--|--|--|--|
| ' Wenn "Berechnen" bei Daten der manuellen Schnittstelle angekreuzt ist, bleibt dies wirklungslos. |            |              |                             |               |            |                                        |                                          |  |  |  |  |
| Art d. Stichtags                                                                                   | Bezugszeit | Bezugsart    | Beim<br>Update<br>berechnen | Exportieren   | Bearbeiten | Kostenarten-<br>Hierarchie<br>zuordnen | Kostenstellen-<br>Hierarchie<br>zuordnen |  |  |  |  |
| Studierendenstatistik<br>(Land)                                                                    | 20091      | Semester     | Ja                          | Ja            | N          |                                        |                                          |  |  |  |  |
| Studierendenstatistik<br>(Land)                                                                    | 20092      | Semester     | Ja                          | Ja            | N          |                                        |                                          |  |  |  |  |
| Studierendenstatistik<br>(Land)                                                                    | 20101      | Semester     | Ja                          | Ja            | N          |                                        |                                          |  |  |  |  |
| Studierendenstatistik<br>(Land)                                                                    | 20102      | Semester     | Ja                          | Ja            | N          |                                        |                                          |  |  |  |  |

Bei Klick auf "Bearbeiten" öffnet sich folgendes Fenster:

|             |                          |             |            | ,                                                                                                    |                             |             |           |         |  |  |  |
|-------------|--------------------------|-------------|------------|----------------------------------------------------------------------------------------------------|-----------------------------|-------------|-----------|---------|--|--|--|
| Stic<br>bea | chtage des H<br>arbeiten | (ENN-Moduls | V          | In diesem Formular können Sie Stichtage und Zeiträume des KENN-Moduls bearbeiten.<br>Wenn die Tabelle zu umfangreich ist, sollten Sie die Maske 'Stichtage verwalten' nutzen, dort können<br>Sie flexibel filtern. |                             |             |           |         |  |  |  |
| Tid         | Stichtag<br>(Datum)      | Bezugszeit* | Bezugsar   | t Stichtagsart                                                                                                    | Beim<br>Update<br>berechnen | Exportieren |           |         |  |  |  |
| 246         | 01.05.2009               | 20091       | Semester 🖨 | Studierendenstatistik (Land) 🗧 🕈                                                                                                    | ✓                           |             | Speichern | Löschen |  |  |  |
|             | Neu                      |             |            |                                                                                                    |                             |             |           |         |  |  |  |

9

Weitere Einzelheiten finden Sie unter dem Punkt.

# 2.2.3 Eingabe über manuelle Schnittstelle

Um selber Tabellen wie z.B. die kenn\_stg\_aggr zu füllen (Daten hinzufügen oder koplette Tabelle zu ersetzen), gibt es in dem KENNX Modul eine Maske als Schnittstelle. Hier können Sie auf einfachste Art z.B. die Daten aus einer Exceltabelle in die Datenbank einfügen. Wie das Funktioniert und verschiedene Verfahrenstechniken finden Sie unter dem Punkt: "Manuelle Schnittstelle für Grunddaten und Kennzahlen"

# 2.2.4 Repository-Variable für ZUL "gültige Bewerbungen" anpassen

Damit auch die gültigen Bewerber richtig angezeigt werden, müssen diese richtig selektiert werden. Die Selektion selbst ist von Hochschule zu Hochschule unterschiedlich. Daher wurde ein hochschulspezifischer Filter angelegt, der im ZUL-Modul verwaltet wird. In der Repositoryvariable "ZUL\_FILTER\_AGGR" steht eine SQL Bedingung, die Wahr sein muss um einen Datensatz als gültigen Bewerber einzustufen. Gehen Sie dazu in das Menü Administration -> Tabelle suchen -> Stichwort "repo" -> dort auf die Tabelle Hochschul-Repository (Liste).

# **Tabelle suchen**

| Stichwort: <b>repo</b> ; User: superx Stand: 01.01.2003 |               |                      |            |  |  |  |  |  |  |  |
|---------------------------------------------------------|---------------|----------------------|------------|--|--|--|--|--|--|--|
|                                                         |               |                      |            |  |  |  |  |  |  |  |
| Name                                                    | Tabelle       | Beschriftung         | Bearbeiten |  |  |  |  |  |  |  |
| sx_repository                                           | sx_repository | Hochschul-Repository | ٦          |  |  |  |  |  |  |  |

Dort suchen Sie den Filter ZUL\_FILTER\_AGGR

Hochschul-Repository. I Nach Änderungen sollten Sie den Cache aktualisieren SuperX-Manager

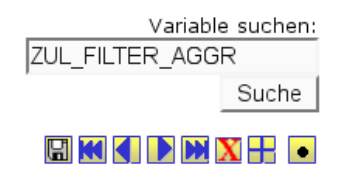

Es erscheint ein Bearbeitungsformular:

| Hochschul-Reposi     | i <b>tory. İ</b> Nach Änderungen sollten Sie den Cache aktualisieren                                                                                          |
|----------------------|----------------------------------------------------------------------------------------------------|
|                      | G 🗙 🕂                                                                                                    |
| +id                  | 00                                                                                                    |
| Variablenname        |                                                                                                    |
| Inhalt der Variable  | and (B. <u>verarbkz</u> in (select <u>appr</u> from <u>zul_k_verarbkz</u> where <u>uniquename</u> in ('BA','JM','EX','BB')) or<br>B. <u>verarbkz</u> is null) |
| Beschriftung (kurz)  | Gültige Bewerbungen                                                                                                    |
| Kommentar/Anleitung  | Hier werden Bewerbungen generell gefiltert                                                                                                    |
| Art der Variable     | ZUL_AGGR_FILTER                                                                                                    |
| Art der Variable (2) |                                                                                                    |
| Sachgebiet           | Bewerbung, Zulassung 🗸 🗸                                                                                                    |
| Sortierschlüssel 1   | 1                                                                                                    |
| Sortierschlüssel 2   | 0                                                                                                    |
| Sortierschlüssel 3   | 0                                                                                                    |
| Aktiv (1,0)          | 1                                                                                                    |
| Gültig von           | 01.01.1900                                                                                                    |
| Gültig bis           | 31.12.3000                                                                                                    |
|                      |                                                                                                    |

Im Auslieferungszustand steht dort:

and (B.fehlerkz != 'F' or B.fehlerkz is null)

Möchten Sie anstatt von einer Auswahl lieber eine bestimmte Selektion ausschließen, ändern Sie den Anfang wie folgt:

and (B.fehlerkz **not** in ( ...

Dies könnte dann z.B. so aussehen:

and (B.fehlerkz not in ('F', '-') or B.fehlerkz is null)

An manchen Hochschulen wird auch eine ganz andere Spalte benutzt. Dies ist natürlich auch möglich. Beispiel:

```
and (B.verarbkz in (select apnr from zul_k_verarbkz where uniquename in ('BA','IM','EX','BB')) or B.verarbkz is null)
```

Wichtig ist hierbei nur ('BA','IM','EX','BB'). Diese Kette können Sie beliebig erweitern, kürzen und ändern, je nachdem welche Verarbeitungskennzeichen Sie nutzen. Es muss lediglich der Text zwischen zwei Hochkommata stehen und diese mit Kommas getrennt sein.

Nach einer Änderung müssen Sie den ZUL-Update neu starten bzw. eine Nacht warten. Kontrollieren Sie dann die Werte anhand der Abfrage Bewerbungsprozess nach Studiengang.

#### 2.2.5 Studienfächer

Wenn in der Tabelle 3, 4 oder 5 die Zeile "Summe unbekanntes Fach" auftaucht, gibt es Studienfächer, deren amtlicher Fachschlüssel falsch ist, bzw. fehlt. Um welche Fachschlüssel es sich handelt, findet mal im Prüfprotokoll im Kenn Modul heraus.

# Prüfprotokoll Grunddaten, Kennzahlen

| Quelltabe  | elle: <b>sos_k_</b>  | <b>stg</b> ; User: sup   | perx Stand: 07.12.2010                       |         |
|------------|----------------------|--------------------------|----------------------------------------------|---------|
| Datum      | Tabelle<br>in SuperX | Tabelle<br>im Quellsyst. | Problem                                      | Aktion  |
| 07.12.2010 | kenn_stg_astat       | sos_k_stg                | Das Fach b079 hat keinen gültigen ASTAT-Wert | Warnung |

In "Grunddaten und Kennzahlen -> Semesterberichte -> Studienfächer" werden alle bekannten Fächer mit deren Schlüssel angezeigt. Relevant sind nur die ersten 2 Spalten "Schlüssel" und "Druck". In diesem Beispiel gibt es das Fach mit dem Schlüssel "b079" nicht. **Studienfächer** 

# User: superx Stand: 07.12.2010

| Schlüssel | Druck                                                                    | Überg.<br>Schlüssel | Gruppierung    |
|-----------|--------------------------------------------------------------------------|---------------------|----------------|
| 0141      | Abfallwirtschaft                                                         | SB63                | Fach (amtlich) |
| 0002      | Afrikanistik                                                             | SB13                | Fach (amtlich) |
| 0138      | Agrarbiologie                                                            | SB58                | Fach (amtlich) |
| 0125      | Agrarökonomie                                                            | SB58                | Fach (amtlich) |
| 0003      | Agrarwissenschaft/Landwirtschaft [Agrarwiss./Landwirt.]                  | SB58                | Fach (amtlich) |
| 0001      | Ägyptologie                                                              | SB13                | Fach (amtlich) |
| 0188      | Allgemeine Literaturwissenschaft                                         | SB7                 | Fach (amtlich) |
| 0152      | Allgemeine Sprachwissenschaft/Indogermanistik [Allg. Spr.wiss./Indoger.] | SB7                 | Fach (amtlich) |
| 0272      | Alte Geschichte                                                          | SB5                 | Fach (amtlich) |
| 0006      | Amerikanistik/Amerikakunde                                               | SB10                | Fach (amtlich) |
| 0007      | Angewandte Kunst                                                         | SB76                | Fach (amtlich) |
| 0284      | Angewandte Sprachwissenschaft                                            | SB7                 | Fach (amtlich) |
| 0140      | Angewandte Systemwissenschaften                                          | SB61                | Fach (amtlich) |

# 2.3 Validierung

Sie können die Zahlen der Semesterberichte aus dem KENN Modul auch mit denen aus dem SOS Modul validieren. Dazu führen Sie aus dem jeweiligen Modul eine Maske aus mit den gleichen Filtereinstellungen und vergleichen das Ergebnis.

Die Standardfilter für die Semesterberichte ist wie folgt:

- Köpfe oder Fälle: Köpfe
- Semester: z.B. SS 2010
- Hörerstatus: Haupt/Neben/Zweithörer (nur im KENN Modul)
- Status: Alle ohne Beurl.
- Filter Studierende: nur Hautp/Neben/Zweithörer (nur im SOS Modul)

Als Beispiel wird hier die Maske "Studierende, Prüfungen -> Studierende -> Studierende pro Fachsemester" verwendet. Der Filter Stichtag in dem SOS-Modul muss für die Validierung immer auf "Studierendenstatistik (Land)" gesetzt sein. Grund: hier wird in SuperX KENN ein eigener Stichtag definiert (s.u.).

#### 2.3.1 Tabelle 1

In der Tabelle 1 erhalten wir sehr viele Ergebnisse, sodass wir die Tabellen 3-5 anhand von den Ergebnissen der Tabelle 1 später validieren können. Dazu müssen aber zunächst die Werte der Tabelle 1 stimmen. Um die Übersicht nicht zu verlieren wird die Tabelle in 3 Bereiche aufgeteilt: Bewerber, Studienanfänger und Studierende.

#### 2.3.1.1 Bewerber

#### Tab.1 Bewerber und Studierende nach Hochschule

Köpfe oder Fälle ?: Köpfe ; Semester: SS 2010 ; Hörerstatus: Haupt/Neben/Zweithörer ; Status: Alle ohne Beurl. ; User: superx Stand: 13.12.2010

|        |                               |                                      | Bewerber    |         |             |              |            |              |   |  |  |  |
|--------|-------------------------------|--------------------------------------|-------------|---------|-------------|--------------|------------|--------------|---|--|--|--|
| Fhene  | Art der                       | Hochschule/Standort                  | mit vorges  | schr.V  | ıgen        |              | in         |              |   |  |  |  |
| LDCIIC | Ebene                         | nochšenute, otunuort                 | Hauntantrag | in<br>% | Hilfsantrag | in<br>%      | zugelassen | %            | ¢ |  |  |  |
| 1      | 🗅 Alle                        | Hochschulen                          |             | 70      |             |              |            |              | Ē |  |  |  |
|        | Summe<br>Trägerschaft         | Summe Staatlich                      | 1.323       | )       | 477         | $\mathbf{D}$ | 952        | $\mathbf{D}$ |   |  |  |  |
|        | Anteil an<br>Studienanfängern | in v.Hd. d. Studienanfänger<br>insg. |             | 542,20  |             | 195,50       |            | 390,20       |   |  |  |  |

Hier wollen wir die 3 rot eingekreisten Ergebnisse validieren.

Den Wert von Haupt- und Hilfsantrag addieren wir zunächst. 1323 + 477 = 1800.

Nur für diesem Fall brauchen wir die Maske "Bewerbungsprozess nach Studiengang" aus dem ZUL Modul (Pfad: Bewerbung, Zulassung -> Bewerbungsprozess nach Studiengang).

- Es werden folgende Filter benötigt:
- Bewerberzählung: Alle
- Semester: SS 2010
- Studiengänge: anzeigen

| Bewerb | Bewerberzählung: Alle ; Semester: SS 2010 ; Studiengänge: anzeigen ; User: super× Stand: 28.01.2010 |               |          |             |                |             |          |                |        |          |                |        |          |                |
|--------|----------------------------------------------------------------------------------------------------|---------------|----------|-------------|----------------|-------------|----------|----------------|--------|----------|----------------|--------|----------|----------------|
|        |                                                                                                    |               | Bev      | Bewerbungen |                | Zulassungen |          | Annahmen       |        |          | Einschreibung  |        |          |                |
| Ebene  | Art<br>d.Ebene                                                                                      | Studiengang   | gesamt   | weiblich    | weibl.<br>in % | gesamt      | weiblich | weibl.<br>in % | gesamt | weiblich | weibl.<br>in % | gesamt | weiblich | weibl.<br>in % |
| 1      | 🗀<br>Summe<br>Fach<br>(intern)                                                                      | Fach (intern) | 1.800,00 | 796,00      | 44,22          | 952,00      | 446,00   | 46,85          | 280,00 | 125,00   | 44,64          | 222,00 | 105,00   | 47,30          |

#### Bewerbungsprozess nach Studiengang

12

Die Summe sollte dem Wert der Spalte Bewerbungen / gesamt gleichen und der Wert Zulassungen aus der Tabelle 1 der Spalte Zulassungen / gesamt. In unserem Beispiel stimmen die Zahlen überein.

Um die Zahlen für den Hauptantrag und Hilfsantrag einzeln zu validieren, stellen Sie für Hauptantrag den Filter:

#### • Filter Zulassungen: nur Antragsnummer = 1 Bewerbungsprozess nach Studiengang

| Bewert<br>Antrag | Bewerberzählung: <b>Alle</b> ; Semester: <b>SS 2010</b> ; Studiengänge: <b>anzeigen</b> ; Filter Zulassungen: <b>nur</b><br><b>Antragsnummer = 1</b> ; User: superx Stand: 28.01.2010 |               |          |          |                |             |          |                |          |          |                |        |
|------------------|----------------------------------------------------------------------------------------------------|---------------|----------|----------|----------------|-------------|----------|----------------|----------|----------|----------------|--------|
| Ebene Art        |                                                                                                    | Studiongong   | Ber      | werbung  | en             | Zulassungen |          |                | <b>A</b> | Eins     |                |        |
| Ebene            | d.Ebene                                                                                                    | Studiengang   | gesamt   | weiblich | weibl.<br>in % | gesamt      | weiblich | weibl.<br>in % | gesamt   | weiblich | weibl.<br>in % | gesamt |
| 1                | Summe<br>Fach<br>(intern)                                                                                                    | Fach (intern) | 1.323,00 | 591,00   | 44,67          | 932,00      | 437,00   | 46,89          | 276,00   | 123,00   | 44,57          | 218,00 |

und für Hilfsantrag den Filter:

• Filter Zulassungen: nur Antragsnummer > 1

#### Bewerbungsprozess nach Studiengang

| E | Bewerberzählung: <b>Alle</b> ; Semester: <b>SS 2010</b> ; Studiengänge: <b>anzeigen</b> ; Filter Zulassungen: <b>nur</b><br><b>Antragsnummer &gt; 1</b> ; User: superx Stand: 28.01.2010 |                             |               |             |          |                |             |          |                |        |          |                |        |
|---|----------------------------------------------------------------------------------------------------|-----------------------------|---------------|-------------|----------|----------------|-------------|----------|----------------|--------|----------|----------------|--------|
|   | Art                                                                                                    |                             |               | Bewerbungen |          |                | Zulassungen |          |                | Α      | nnahmen  | 1              | Ein    |
|   | Ebene                                                                                                    | Art<br>d.Ebene              | Studiengang   | gesamt      | weiblich | weibl.<br>in % | gesamt      | weiblich | weibl.<br>in % | gesamt | weiblich | weibl.<br>in % | gesamt |
|   | 1                                                                                                    | 違 Summe<br>Fach<br>(intern) | Fach (intern) | 477,00      | 205,00   | 42,98          | 20,00       | 9,00     | 45,00          | 4,00   | 2,00     | 50,00          | 4,00   |

# 2.3.1.2 Studienanfänger

Bei Studienanfängern wird unterschieden zwischen dem Status "Erst- bzw. Neueinschreiber", und Studierenden im ersten Fachsemester. Im Folgenden werden zunächst die Erst- und Neueinschreiber sowie die Studierenden im 1. Studiensemester in Tabelle 1 validiert.

# **Tab.1 Bewerber und Studierende nach Hochschule**

| K<br>A | (öpfe oder Fälle ?: Köpfe ; Semester: SS 2010 ; Hörerstatus: Haupt/Neben/Zweithörer ; Status:<br>Ile ohne Beurl. ; User: superx Stand: 13.12.2010 |         |                                                  |        |                                                  |        |   |  |  |
|--------|----------------------------------------------------------------------------------------------------|---------|--------------------------------------------------|--------|--------------------------------------------------|--------|---|--|--|
| ıg     | elassen                                                                                                    | in<br>% | Studienanfänger<br>insges.<br>einschl.Praxissem. | in %   | Nachrichtlich<br>Student im<br>1.<br>Studiensem. | in %   | - |  |  |
| 1      | 🗅 Alle                                                                                                    |         |                                                  |        |                                                  |        |   |  |  |
|        | Summe<br>Trägerscha                                                                                                    | aft     | 244                                              | D      | 318                                              | D      |   |  |  |
|        | Anteil an<br>Studienant                                                                                                    | ängern  |                                                  | 100,00 |                                                  | 130,30 |   |  |  |

Für "Studienanfänger insges. einschl.Praxissem." wählen wir folgende Filter (ab hier z.B. die SOS Maske "Studierende pro Fachsemester" benutzen):

- Abschluss: hier alle Abschlüsse bis auf Master auswählen
- Studienform: Erststudium
- Status: Einschreiber (Neu- und Ersteinschreiber)

Die Summe aller Studierenden (244) stimmt mit der Zahl der Spalte "Studienanfänger ins-

ges. einschl.Praxissem." aus der Tabelle 1 überein.

#### Studierende pro Fachsemester

Köpfe oder Fälle ?: Köpfe ; Semester: SS 2010 ; Abschluss: Bachelor, Diplom, Kein Abschl., Nicht zugeordnet ; Studienform: Erststudium(1) ; Hörerstatus: alle ; Status: Einschreiber (Neu- und Ersteinschr.) ; Filter Studierende: nur Hautp/Neben/Zweithörer ; Stichtag: Studierendenstatistik (Land) ; User: superx Stand: 25.07.2010

| Fach-<br>semester | Alle | Alle<br>Männer | Alle<br>Frauen | Deutsche | Deutsche<br>Männer | Deutsche<br>Frauen | Ausländer | Ausl.<br>Männer | Ausl.<br>Frauen |
|-------------------|------|----------------|----------------|----------|--------------------|--------------------|-----------|-----------------|-----------------|
| 1                 | 233  | 134            | 99             | 205      | 115                | 90                 | 28        | 19              | 9               |
| 2                 | 4    | 1              | 3              | 2        | 0                  | 2                  | 2         | 1               | 1               |
| 3                 | 4    | 1              | 3              | 3        | 1                  | 2                  | 1         | 0               | 1               |
| 4                 | 2    | 1              | 1              | 1        | 1                  | 0                  | 1         | 0               | 1               |
| 5                 | 1    | 1              | 0              | 1        | 1                  | 0                  | 0         | 0               | 0               |
|                   |      |                |                |          |                    |                    |           |                 |                 |
| Gesamt: 🌔         | 244  | 138            | 106            | 212      | 118                | 94                 | 32        | 20              | 12              |

Für "Nachrichtlich Student im 1. Studiensem." wählen wir folgende Filter:

#### • bis Fachsemester: 1 Studierende pro Fachsemester

Köpfe oder Fälle ?: Köpfe ; Semester: **SS 2010** ; Hörerstatus: **alle** ; Status: **Alle ohne Beurl.** ; bis Fachsemester: **1** ; Filter Studierende: **nur Hautp/Neben/Zweithörer** ; Stichtag: **Studierendenstatistik** (Land) ; User: superx Stand: 25.07.2010

| Fach-<br>semester | Alle | Alle<br>Männer | Alle<br>Frauen | Deutsche | Deutsche<br>Männer | Deutsche<br>Frauen | Ausländer | Ausl.<br>Männer | Ausl.<br>Frauen |
|-------------------|------|----------------|----------------|----------|--------------------|--------------------|-----------|-----------------|-----------------|
| 1                 | 318  | 186            | 132            | 288      | 166                | 122                | 30        | 20              | 10              |
|                   |      |                |                |          |                    |                    |           |                 |                 |
| Gesamt: 🌔         | 318  | 186            | 132            | 288      | 166                | 122                | 30        | 20              | 10              |

Dieser Wert sollte mit dem aus der Tabelle 1 der Spalte "Nachrichtlich Student im 1. Studiensem." übereinstimmen. In diesem Beispiel ist dies der Fall.

#### 2.3.1.3 Studierende

#### Tab.1 Bewerber und Studierende nach Hochschule

| Köpfe (<br><b>Alle o</b> l | Köpfe oder Fälle ?: Köpfe ; Semester: <b>SS 2010</b> ; Hörerstatus: Haupt/Neben/Zweithörer ; Status:<br>Alle ohne Beurl. ; User: superx Stand: 13.12.2010 |         |                    |              |         |              |                              |              |                |               |  |  |
|----------------------------|----------------------------------------------------------------------------------------------------|---------|--------------------|--------------|---------|--------------|------------------------------|--------------|----------------|---------------|--|--|
| htlich                     |                                                                                                    |         |                    |              | 5       | Studie       | erende                       |              |                |               |  |  |
| tim<br>Isem.               | im in % grundst<br>em. Studium                                                                                                    | in<br>% | Aufbau-<br>Studium | in<br>%      | insges. | in %         | darunter<br>im<br>Praxissem. | in<br>%      | Kontaktstudium | Studienkolleg |  |  |
| 1 🗋 Alle                   | e                                                                                                    |         |                    |              |         |              |                              |              |                |               |  |  |
| Sumi<br>Träger             | me<br>schaft                                                                                                    |         | 2.226              | $\mathbf{b}$ | 246     | $\mathbf{D}$ | 2.472                        | $\mathbf{D}$ | $\square$      |               |  |  |
| Ante<br>Studie             | il an<br>Inanfäng                                                                                                    | gern    |                    | 912,30       |         | 100,80       |                              | 1.013,10     |                |               |  |  |

Für "grundst. Studium" wählen wir folgende Filter:

• Abschluss: hier alle Abschlüsse bis auf Master auswählen

#### **Studierende pro Fachsemester**

Köpfe oder Fälle ?: Köpfe ; Semester: SS 2010 ; Abschluss: Bachelor, Diplom, Kein Abschl., Nicht zugeordnet ; Hörerstatus: alle ; Status: Alle ohne Beurl. ; Filter Studierende: nur Hautp/Neben /Zweithörer ; Stichtag: Studierendenstatistik (Land) ; User: superx Stand: 25.07.2010

| Fach-<br>semester | Alle  | Alle<br>Männer | Alle<br>Frauen | Deutsche | Deutsche<br>Männer | Deutsche<br>Frauen | Ausländer | Ausl.<br>Männer | Ausl.<br>Frauen |
|-------------------|-------|----------------|----------------|----------|--------------------|--------------------|-----------|-----------------|-----------------|
| 1                 | 247   | 144            | 103            | 219      | 125                | 94                 | 28        | 19              | 9               |
| 2                 | 434   | 240            | 194            | 403      | 227                | 176                | 31        | 13              | 18              |
| 3                 | 195   | 103            | 92             | 176      | 96                 | 80                 | 19        | 7               | 12              |
| 4                 | 384   | 212            | 172            | 365      | 198                | 167                | 19        | 14              | 5               |
| 5                 | 180   | 91             | 89             | 163      | 83                 | 80                 | 17        | 8               | 9               |
| 6                 | 333   | 165            | 168            | 316      | 157                | 159                | 17        | 8               | 9               |
| 7                 | 160   | 89             | 71             | 142      | 79                 | 63                 | 18        | 10              | 8               |
| 8                 | 193   | 117            | 76             | 179      | 108                | 71                 | 14        | 9               | 5               |
| 9                 | 51    | 31             | 20             | 47       | 28                 | 19                 | 4         | 3               | 1               |
| 10                | 33    | 24             | 9              | 33       | 24                 | 9                  | 0         | 0               | 0               |
| 11                | 10    | 7              | 3              | 8        | 6                  | 2                  | 2         | 1               | 1               |
| 12                | 4     | 2              | 2              | 3        | 2                  | 1                  | 1         | 0               | 1               |
| 13                | 2     | 2              | 0              | 2        | 2                  | 0                  | 0         | 0               | 0               |
|                   |       |                |                |          |                    |                    |           |                 |                 |
| Gesamt: 🌔         | 2.226 | 1.227          | 999            | 2.056    | 1.135              | 921                | 170       | 92              | 78              |

Der rot eingekreiste Wert sollte dem aus der Tabelle 1 gleichen.

Für "Aufbaustudium" wählen wir folgende Filter:

#### • Abschluss: Master Studierende pro Fachsemester

Köpfe oder Fälle ?: Köpfe ; Semester: SS 2010 ; Abschluss: Master ; Hörerstatus: alle ; Status: Alle ohne Beurl. ; Filter Studierende: nur Hautp/Neben/Zweithörer ; Stichtag: Studierendenstatistik (Land) ; User: superx Stand: 25.07.2010

| Fach-<br>semester | Alle | Alle<br>Männer | Alle<br>Frauen | Deutsche | Deutsche<br>Männer | Deutsche<br>Frauen | Ausländer | Ausl.<br>Männer | Ausl.<br>Frauen |
|-------------------|------|----------------|----------------|----------|--------------------|--------------------|-----------|-----------------|-----------------|
| 1                 | 71   | 42             | 29             | 69       | 41                 | 28                 | 2         | 1               | 1               |
| 2                 | 95   | 55             | 40             | 89       | 52                 | 37                 | 6         | 3               | 3               |
| 3                 | 60   | 27             | 33             | 55       | 24                 | 31                 | 5         | 3               | 2               |
| 4                 | 17   | 11             | 6              | 13       | 9                  | 4                  | 4         | 2               | 2               |
| 5                 | 2    | 0              | 2              | 2        | 0                  | 2                  | 0         | 0               | 0               |
| 6                 | 1    | 1              | 0              | 1        | 1                  | 0                  | 0         | 0               | 0               |
|                   |      |                |                |          |                    |                    |           |                 |                 |
| Gesamt: 🌔         | 246  | 136            | 110            | 229      | 127                | 102                | 17        | 9               | 8               |

Der rot eingekreiste Wert sollte dem aus der Tabelle 1 gleichen.

Für "insges." wählen wir keinen extra Filter.

#### **Studierende pro Fachsemester**

| Köpfe oder  | Fälle ?: | Köpfe ; Semester:  | SS 2010           | ; Hörers | tatus: | alle ; Status: | Alle ohne | Beurl.; |
|-------------|----------|--------------------|-------------------|----------|--------|----------------|-----------|---------|
| Stichtag: 💲 | Studiere | ndenstatistik (Lan | <b>d)</b> ; User: | superx   | Stand: | 25.07.2010     |           |         |
|             |          |                    |                   |          |        |                |           |         |

| Fach-<br>semester | Alle  | Alle<br>Männer | Alle<br>Frauen | Deutsche | Deutsche<br>Männer | Deutsche<br>Frauen | Ausländer | Ausl.<br>Männer | Ausl.<br>Frauen |
|-------------------|-------|----------------|----------------|----------|--------------------|--------------------|-----------|-----------------|-----------------|
| 1                 | 318   | 186            | 132            | 288      | 166                | 122                | 30        | 20              | 10              |
| 2                 | 529   | 295            | 234            | 492      | 279                | 213                | 37        | 16              | 21              |
| 3                 | 255   | 130            | 125            | 231      | 120                | 111                | 24        | 10              | 14              |
| 4                 | 401   | 223            | 178            | 378      | 207                | 171                | 23        | 16              | 7               |
| 5                 | 182   | 91             | 91             | 165      | 83                 | 82                 | 17        | 8               | 9               |
| 6                 | 334   | 166            | 168            | 317      | 158                | 159                | 17        | 8               | 9               |
| 7                 | 160   | 89             | 71             | 142      | 79                 | 63                 | 18        | 10              | 8               |
| 8                 | 193   | 117            | 76             | 179      | 108                | 71                 | 14        | 9               | 5               |
| 9                 | 51    | 31             | 20             | 47       | 28                 | 19                 | 4         | 3               | 1               |
| 10                | 33    | 24             | 9              | 33       | 24                 | 9                  | 0         | 0               | 0               |
| 11                | 10    | 7              | 3              | 8        | 6                  | 2                  | 2         | 1               | 1               |
| 12                | 4     | 2              | 2              | 3        | 2                  | 1                  | 1         | 0               | 1               |
| 13                | 2     | 2              | 0              | 2        | 2                  | 0                  | 0         | 0               | 0               |
|                   |       |                |                |          |                    |                    |           |                 |                 |
| Gesamt: 🌔         | 2.472 | 1.363          | 1.109          | 2.285    | 1.262              | 1.023              | 187       | 101             | 86              |

Der rot eingekreiste Wert sollte dem aus der Tabelle 1 gleichen.

In den nächsten drei Spalten gibt es in dem Beispiel leider keine Zahlen. Daher hier nur noch die zusätzlichen Filtereinstellungen:

Für "darunter im Praxissem." wählen wir folgende Filter:

• Studienart "im Praxissemester (amtl.)."

Für "Kontaktstudium" wählen wir folgende Filter:

• Studienform: Kontaktstudium(6)

Für "Studienkolleg" wählen wir folgende Filter:

• Hörerstatus: Studienkollegiat (Amtl.)

#### 2.3.2 Tabelle 2

Die Tabelle 2 ist in 2 Bereiche aufgeteilt: Bewerber und Hochschulzugangsberechtigung. Zuerst werden die Bewerber validiert.

# Tab.2 Bewerber und Studienanfänger nach HZB-Art

| Köpfe<br>super: | öpfe oder Fälle ?: <b>Köpfe</b> ; Semester: <b>SS 2010</b> ; Hörerstatus: <b>Haupt/Neben/Zweithörer</b> ; User:<br>Iperx Stand: 13.12.2010 |                                      |             |         |             |         |            |              |                                 |              |
|-----------------|----------------------------------------------------------------------------------------------------|--------------------------------------|-------------|---------|-------------|---------|------------|--------------|---------------------------------|--------------|
|                 |                                                                                                    |                                      |             |         |             | Bewe    | erber      |              |                                 |              |
| Thoma           | Art der                                                                                                    | U.s. charabula / Standaut            | mit vorges  | chr.V   | oraussetzur | ngen    |            |              |                                 |              |
| Ebene           | Ebene                                                                                                    | Hochschule/Standort                  | Hauptantrag | in<br>% | Hilfsantrag | in<br>% | zugelassen | n<br>%       | zugelassen<br>und<br>erschienen | in<br>%      |
| 1               | 🗀 Alle                                                                                                    | Hochschulen                          |             |         |             |         |            |              |                                 |              |
|                 | Summe<br>Trägerschaft                                                                                                    | Summe Staatlich                      | 1.323       | D       | 477         | D       | 952        | $\mathbf{D}$ | 222                             | $\mathbf{D}$ |
|                 | Anteil an<br>Studienanfängern                                                                                                    | in v.Hd. d. Studienanfänger<br>insg. |             | 595,90  |             | 214,90  |            | 428,80       |                                 | 100,00       |

Haupt-, Hilfsantrag und zugelassen kann anhand der Zahlen in Tabelle 1 verglichen werden, da es dort die selben Spalten gibt.

# Tab.1 Bewerber und Studierende nach Hochschule

| Köpfe o<br><b>Alle oh</b> | pfe oder Fälle ?: <b>Köpfe</b> ; Semester: <b>SS 2010</b> ; Hörerstatus: <b>Haupt/Neben/Zweithörer</b> ; Status:<br><b>le ohne Beurl.</b> ; User: superx  Stand: 13.12.2010 |                                      |             |         |              |              |            |              |   |  |  |
|---------------------------|----------------------------------------------------------------------------------------------------|--------------------------------------|-------------|---------|--------------|--------------|------------|--------------|---|--|--|
| Bewerber                  |                                                                                                    |                                      |             |         |              |              |            |              |   |  |  |
| Fhene                     | Art der                                                                                                    | Hochschule/Standort                  | mit vorges  | schr.V  | /oraussetzur | ıgen         |            | :            |   |  |  |
| Ebene                     | Ebene                                                                                                    |                                      | Hauptantrag | in<br>% | Hilfsantrag  | in<br>%      | zugelassen | %            | e |  |  |
| 1                         | 칱 Alle                                                                                                    | Hochschulen                          |             |         |              |              |            |              |   |  |  |
|                           | Summe<br>Trägerschaft                                                                                                    | Summe Staatlich                      | 1.323       | )       | 477          | $\mathbf{D}$ | 952        | $\mathbf{D}$ |   |  |  |
|                           | Anteil an<br>Studienanfängern                                                                                                    | in v.Hd. d. Studienanfänger<br>insg. |             | 542,20  |              | 195,50       |            | 390,20       |   |  |  |

Für die Spalte zugelassen und erschienen, erhält man den Vergleichswert aus der ZUL Maske, welche auch für die Tabelle 1 schon oben benutzt wurde. Auch die Filtereinstellungen bleiben gleich:

- Bewerberzählung: Alle
- Semester: SS 2010
- Studiengänge: anzeigen
- Nur wir jetzt mit dem Wert Einschreibung/gesamt verglichen.

#### Bewerbungsprozess nach Studiengang

| Bewerb | erzählun                       | g: Alle ; Seme | ster: SS | 2010; 5  | Studien        | gänge: a | inzeigen | ; User:        | super× | Stand: 2 | 8.01.2         | 010    |          |                |
|--------|--------------------------------|----------------|----------|----------|----------------|----------|----------|----------------|--------|----------|----------------|--------|----------|----------------|
|        |                                |                |          |          |                |          |          |                |        |          |                |        |          |                |
|        |                                |                | Bev      | verbunge | en             | Zu       | lassunge | n              | Ai     | nnahmer  | า              | Ein    | schreibu | ng             |
| Ebene  | Art<br>d.Ebene                 | Studiengang    | gesamt   | weiblich | weibl.<br>in % | gesamt   | weiblich | weibl.<br>in % | gesamt | weiblich | weibl.<br>in % | gesamt | weiblich | weibl.<br>in % |
| 1      | 🗀<br>Summe<br>Fach<br>(intern) | Fach (intern)  | 1.800,00 | 796,00   | 44,22          | 952,00   | 446,00   | 46,85          | 280,00 | 125,00   | 44,64          | 222,00 | 105,00   | 47,30          |

Screenshot des zweiten Teils der Tabelle 2:

# Tab.2 Bewerber und Studienanfänger nach HZB-Art

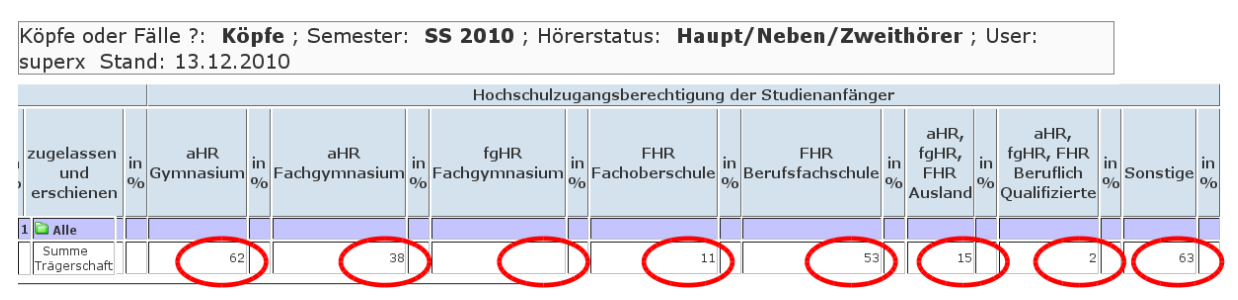

In dem zweiten Teil der Tabelle 2 addiert man alle Hochschulzugangsberechtigten Studenten und vergleicht diese mit der Zahl aus der Tabelle 1 der Spalte "Studienanfänger insges. einschl.Praxissem.". 62 + 38 + 0 + 11 + 53 + 15 + 2 + 63 = 244

17

# Tab.1 Bewerber und Studierende nach Hochschule

Köpfe oder Fälle ?: Köpfe ; Semester: SS 2010 ; Hörerstatus: Haupt/Neben/Zweithörer ; Status: Alle ohne Beurl. ; User: superx Stand: 13.12.2010

|                        |              | Chudion on für nor            |              | Nachrichtlich                   |        |
|------------------------|--------------|-------------------------------|--------------|---------------------------------|--------|
| ıgelassen              | in<br>%      | insges.<br>einschl.Praxissem. | in %         | Student im<br>1.<br>Studiensem. | in %   |
| 1 칱 Alle               |              |                               |              |                                 |        |
| Summe<br>Trägerscha    | aft          | 244                           | $\mathbf{D}$ | 318                             |        |
| Anteil ar<br>Studienan | ı<br>fänaerr |                               | 100,00       |                                 | 130,30 |

Und die Zahl stimmt überein.

# 2.3.3 Tabelle 3

In der Tabelle 3 können Sie die Summe des Grundst. Studium, des Aufbaustudiums und der Summe aus beiden Validieren.

#### Tab.3 Studierende nach Fach und Hochschule

| Köpfe oder Fälle ?: | Köpfe ; Semester: | SS 2010 ; Hörerstatus   | : Haupt/Neben/Zweithörer ; Träger     | schaft: |
|---------------------|-------------------|-------------------------|---------------------------------------|---------|
| Staatlich ; Hochsch | ulart: Fachhochs  | chule ; Status: Alle oh | ne Beurl. ; User: superx Stand: 13.12 | 2010    |

Datensatz 1 - 30 von insgesamt 37 Sätzen D

| Art der<br>Ebene | Studienbereich/Fach             | FH<br>Aalen | FH<br>Albst. | FH<br>Bibera. | FH<br>Essi. | FH<br>Furtw. | FH<br>Heilb. | FH<br>Karlsr. | FH<br>Konst. | FH<br>Nürtin. | FH<br>Offenb. | F<br>Pfo |
|------------------|---------------------------------|-------------|--------------|---------------|-------------|--------------|--------------|---------------|--------------|---------------|---------------|----------|
| Studienabschnitt | Summe Grundst. Studium          |             | 2.226        |               |             |              |              |               |              |               |               |          |
| Studienabschnitt | Summe Aufbaustudium             |             | 246          |               |             |              |              |               |              |               |               |          |
| Trägerschaft     | Summe Staatliche<br>Hochschulen |             | 2.472        |               |             |              |              |               |              |               |               |          |

Die drei Summen aus der Tabelle 3 können Sie einfach mit denen aus der Tabelle 1

"grundst. Studium", "Aufbaustudium" und "insges." vergleichen.

# Tab.1 Bewerber und Studierende nach Hochschule

| ŀ | <öpfe (<br>Alle o | oder F<br>h <b>ne B</b> | älle<br>eur | e?:Kö<br>1.;Us  | <b>opfe</b> ;<br>er: sup | Semester<br>perx Stan | : <b>SS 2</b><br>d: 13. | 2 <b>010</b> ; H<br>12.2010 | örerstat     | us: Haupt/                   | Ne      | ben/Zweithörer | ; Status:     |
|---|-------------------|-------------------------|-------------|-----------------|--------------------------|-----------------------|-------------------------|-----------------------------|--------------|------------------------------|---------|----------------|---------------|
| h | tlich             |                         |             |                 |                          | 1                     | Studie                  | erende                      |              |                              |         |                |               |
| t | im<br>sem.        | in %                    | gri<br>Sti  | undst.<br>udium | in<br>%                  | Aufbau-<br>Studium    | in<br>%                 | insges.                     | in %         | darunter<br>im<br>Praxissem. | in<br>% | Kontaktstudium | Studienkolleg |
| 1 | L 칱 Alle          | 2                       |             |                 |                          |                       |                         |                             |              |                              |         |                |               |
|   | Sum<br>Träger     | ne<br>schaft            | (           | 2.226           |                          | 246                   | D                       | 2.472                       | $\mathbf{D}$ |                              |         |                |               |
|   | Ante<br>Studie    | il an<br>nanfäng        | gern        |                 | 912,30                   |                       | 100,80                  |                             | 1.013,10     |                              |         |                |               |

# 2.3.4 Tabelle 4

In der Spalte "Insgesamt" finden Sie zwei Summenzeilen.

#### 19 Tab.4 Studierende nach Fach und Trägerschaft

Köpfe oder Fälle ?: Köpfe ; Semester: SS 2010 ; Hörerstatus: Haupt/Neben/Zweithörer ; Hochschulart: Fachhochschule ; Status: Alle ohne Beurl. ; User: superx Stand: 13.12.2010

Datensatz 1 – 30 von insgesamt 35 Sätzen 🕨

| Art der Ebene    | Studienbereich/Fach    | Staatl. | Öff.D.MWK | ÖD.n.MWK | Nichtst. | Insges | amt   |
|------------------|------------------------|---------|-----------|----------|----------|--------|-------|
| Studienabschnitt | Summe Grundst. Studium | 2.226   |           |          |          |        | 2.226 |
| Studienabschnitt | Summe Aufbaustudium    | 246     |           |          |          | (      | 246   |

Diese zwei Summen aus der Tabelle 4 können Sie wieder einfach mit denen aus der Tabelle 1 "grundst. Studium" und "Aufbaustudium" vergleichen.

#### Tab.1 Bewerber und Studierende nach Hochschule

Köpfe oder Fälle ?: Köpfe ; Semester: SS 2010 ; Hörerstatus: Haupt/Neben/Zweithörer ; Status: Alle ohne Beurl. ; User: superx Stand: 13.12.2010

| ht        | lich           |                  |        |                   |              | 5                  | Studie  | erende  |          |                              |         |                |               |
|-----------|----------------|------------------|--------|-------------------|--------------|--------------------|---------|---------|----------|------------------------------|---------|----------------|---------------|
| t i<br>IS | im<br>em.      | in %             | g<br>S | rundst.<br>tudium | in<br>%      | Aufbau-<br>Studium | in<br>% | insges. | in %     | darunter<br>im<br>Praxissem. | in<br>% | Kontaktstudium | Studienkolleg |
| 1         | 칱 Alle         | 5                |        |                   |              |                    |         |         |          |                              |         |                |               |
|           | Sumr<br>Träger | ne<br>schaft     |        | 2.226             | $\mathbf{D}$ | 246                | D       | 2.472   |          |                              |         |                |               |
|           | Ante<br>Studie | il an<br>:nanfär | nger   | 'n                | 912,30       |                    | 100,80  |         | 1.013,10 |                              |         |                |               |

# 2.3.5 Tabelle 5

In der Tabelle 5 verhält es sich ähnlich wie in der Tabelle 3. Tab.5 Studierende nach Fach und Fachsemester

| Köpfe oder Fä<br>ohne Beurl. ; | ille ?: <b>Köpfe</b> ; Semester: <b>S</b> :<br>; User: superx  Stand: 13.12 | <b>5 201</b><br>2010 | <b>0</b> ; Hör | erstat | us: Ha      | aupt/ | Neben       | /Zwe  | ithörer     | •; Trä | gersch      | aft: S | taatlic     | h;Ho  | chschu      | ılart: | Fachho      | ochsch | nule ; 🤅    | Status | Alle        |
|--------------------------------|-----------------------------------------------------------------------------|----------------------|----------------|--------|-------------|-------|-------------|-------|-------------|--------|-------------|--------|-------------|-------|-------------|--------|-------------|--------|-------------|--------|-------------|
|                                |                                                                             |                      | 1.             |        | 2,          |       | 3.          |       | 4.          | :      | 5.          |        | 6.          |       | 7.          |        | 8,          | 9. +   | höher       | Sur    | nme         |
| Art der<br>Ebene               | Studienbereich/Fach                                                         | insg.                | o.<br>Prax.    | insg.  | o.<br>Prax. | insg. | o.<br>Prax. | insg. | o.<br>Prax. | insg.  | o.<br>Prax. | insg.  | o.<br>Prax. | insg. | o.<br>Prax. | insg.  | o.<br>Prax. | insg.  | o.<br>Prax. | insg.  | o.<br>Prax. |
| Trägerschaft                   | Staatliche Hochschulen                                                      |                      |                |        |             |       |             |       |             |        |             |        |             |       |             |        |             |        |             |        |             |
| Studienabschnitt               | Grundst. Studium                                                            |                      |                |        |             |       |             |       |             |        |             |        |             |       |             |        |             |        |             |        |             |
| Fach (amtlich)                 | Nachrichten-/Informationstechnik                                            | 29                   | 29             | 39     | 39          | 5     | 5           | 36    | 35          | 4      | 1           | 29     | 27          | 12    | 11          | 24     | 24          | 20     | 20          | 198    | 191         |
| Fach (amtlich)                 | Haushalts- und<br>Emährungswissenschaft                                     | 39                   | 39             | 58     | 58          | 35    | 35          | 48    | 48          | 29     | 3           | 39     | 35          | 31    | 31          | 27     | 27          | 5      | 5           | 311    | 281         |
| Fach (amtlich)                 | Wirtschaftsinformatik                                                       | 9                    | 9              | 44     | 44          | 9     | 9           | 27    | 26          | 7      | 4           | 18     | 10          | 4     | 4           | 7      | 6           | 4      | 4           | 129    | 116         |
| Fach (amtlich)                 | Maschinenbau/-wesen                                                         | 30                   | 30             | 47     | 47          | 15    | 15          | 49    | 47          | 10     | 1           | 43     | 40          | 19    | 19          | 36     | 36          | 16     | 15          | 265    | 250         |
| Fach (amtlich)                 | Textil- und<br>Bekleidungstechnik/-gewerbe                                  | 32                   | 32             | 48     | 48          | 15    | 15          | 43    | 39          | 21     | 1           | 44     | 35          | 14    | 14          | 16     | 16          | 8      | 8           | 241    | 208         |
| Fach (amtlich)                 | Verfahrenstechnik                                                           | 18                   | 18             | 54     | 52          | 21    | 21          | 41    | 41          | 19     | 1           | 48     | 44          | 21    | 20          | 31     | 31          | 6      | 6           | 259    | 234         |
| Fach (amtlich)                 | Wirtsch.ing. mit ing.wiss.<br>Schwerpunkt                                   | 28                   | 28             | 53     | 53          | 24    | 24          | 50    | 49          | 31     | 10          | 40     | 29          | 27    | 26          | 17     | 16          | 10     | 10          | 280    | 245         |
| Fach (amtlich)                 | Facility Management                                                         |                      |                | 32     | 32          |       |             | 40    | 40          | 2      | 1           | 19     | 14          | 3     | 3           | 11     | 11          | 8      | 8           | 115    | 109         |
| Fach (amtlich)                 | BWL                                                                         | 62                   | 62             | 59     | 59          | 71    | 71          | 50    | 49          | 57     | 12          | 53     | 41          | 29    | 29          | 24     | 24          | 23     | 23          | 428    | 370         |
| Studienabschnitt               | Summe Grundst. Studium                                                      | 247                  | 247            | 434    | 432         | 195   | 195         | 384   | 374         | 180    | 34          | 333    | 275         | 160   | 157         | 193    | 191         | 100    | 99          | 2.226  | 2.004       |
| Studienabschnitt               | Aufbaustudium                                                               |                      |                |        |             |       |             |       |             |        |             |        |             |       |             |        |             |        |             |        |             |
| Fach (amtlich)                 | Biotechnologie                                                              | 13                   | 13             | 16     | 16          | 11    | 11          | 6     | 6           | 2      | 2           |        |             |       |             |        |             |        |             | 48     | 48          |
| Fach (amtlich)                 | Nachrichten-/Informationstechnik                                            | 1                    | 1              | 16     | 16          | 7     | 7           | 3     | 3           |        |             | 1      | 1           |       |             |        |             |        |             | 28     | 28          |
| Fach (amtlich)                 | Wirtschaftsinformatik                                                       | 19                   | 19             |        |             | 2     | 2           | 1     | 1           |        |             |        |             |       |             |        |             |        |             | 22     | 22          |
| Fach (amtlich)                 | Maschinenbau/-wesen                                                         |                      |                | 13     | 13          |       |             |       |             |        |             |        |             |       |             |        |             |        |             | 13     | 13          |
| Fach (amtlich)                 | Textil- und<br>Bekleidungstechnik/-gewerbe                                  | 8                    | 8              | 6      | 6           | 10    | 10          |       |             |        |             |        |             |       |             |        |             |        |             | 24     | 24          |
| Fach (amtlich)                 | Wirtsch.ing. mit ing.wiss.<br>Schwerpunkt                                   | 14                   | 14             | 13     | 13          | 10    | 10          | 7     | 7           |        |             |        |             |       |             |        |             |        |             | 44     | 44          |
| Fach (amtlich)                 | Facility Management                                                         | 9                    | 9              | 11     | 11          | 8     | 8           |       |             |        |             |        |             |       |             |        |             |        |             | 28     | 28          |
| Fach (amtlich)                 | BWL                                                                         | 7                    | 7              | 20     | 20          | 12    | 12          |       |             |        |             |        |             |       |             |        |             |        |             | 39     | 39          |
| Studienabschnitt               | Summe Aufbaustudium                                                         | 71                   | 71             | 95     | 95          | 60    | 60          | 17    | 17          | 2      | 2           | 1      | 1           | 0     | 0           | 0      | 0           | 0      | q           | 246    | 246         |
| Trägerschaft                   | Summe Staatliche Hochschulen                                                | 318                  | 318            | 529    | 527         | 255   | 255         | 401   | 391         | 182    | 36          | 334    | 276         | 160   | 157         | 193    | 191         | 100    | 9 🤇         | 2.472  | 2.250       |

Die drei Summen aus der Tabelle 5 können Sie einfach mit denen aus der Tabelle 1 "grundst. Studium", "Aufbaustudium" und "insges." vergleichen.

# Tab.1 Bewerber und Studierende nach Hochschule

Köpfe oder Fälle ?: Köpfe ; Semester: **SS 2010** ; Hörerstatus: **Haupt/Neben/Zweithörer** ; Status: **Alle ohne Beurl.** ; User: superx Stand: 13.12.2010

| htlich        |                   |          |                 |              | 9                  | Studie  | erende  |              |                              |         |                |               |
|---------------|-------------------|----------|-----------------|--------------|--------------------|---------|---------|--------------|------------------------------|---------|----------------|---------------|
| t im<br>Isem. | in %              | gr<br>St | undst.<br>udium | in<br>%      | Aufbau-<br>Studium | in<br>% | insges. | in %         | darunter<br>im<br>Praxissem. | in<br>% | Kontaktstudium | Studienkolleg |
| 1 칱 AI        | е                 |          |                 |              |                    |         |         |              |                              |         |                |               |
| Sum<br>Träge  | nme<br>erschaft   |          | 2.226           | $\mathbf{b}$ | 246                | D       | 2.472   | $\mathbf{>}$ |                              |         |                |               |
| Ante<br>Studi | eil an<br>enanfän | gern     |                 | 912,30       |                    | 100,80  |         | 1.013,10     |                              |         |                |               |

#### 2.3.6 Tabelle 7

In der Tabelle 7 erhalten Sie eine Summe unten rechts in der Tabelle.

#### Tab.7 Bewerber nach Fächern

Semester: SS 2010 ; Trägerschaft: Staatlich ; Hochschulart: Fachhochschule ; User: superx Stand: 12.11.2010

| Datensatz 1 - 56 vo | on insgesamt 56 Sätzen.                     |             |              |                |                        |
|---------------------|---------------------------------------------|-------------|--------------|----------------|------------------------|
| Art der<br>Ebene    | Studienbereich/Fach                         | FH<br>Aalen | FH<br>Albst. | HFT<br>Stuttg. | Summe<br>Staatl.<br>FH |
| Fach (amtlich)      | Textil- und<br>Bekleidungstechnik/-gewerbe  |             | 29           |                | 29                     |
| Studienbereich      | Maschinenbau/Verfahrenstechnik              |             | 48           |                | 48                     |
| Fach (amtlich)      | Mathematik                                  |             |              | 16             | 16                     |
| Studienbereich      | Mathematik                                  |             |              | 16             | 16                     |
| Fach (amtlich)      | Raumplanung                                 |             |              | 51             | 51                     |
| Studienbereich      | Raumplanung                                 |             |              | 51             | 51                     |
| Fach (amtlich)      | Facility Management                         |             | 25           |                | 25                     |
| Studienbereich      | Wirtschaftsingenieurwesen                   |             | 25           |                | 25                     |
| Fach (amtlich)      | BWL                                         |             | 103          | 1              | 104                    |
| Studienbereich      | Wirtschaftswissenschaften                   |             | 103          | 1              | 104                    |
| Fach (amtlich)      | Wirtsch.ing. mit ing.wiss.<br>Schwerpunkt   |             | 65           |                | 65                     |
| Studienbereich      | Wirtsch.ing. mit ingenieurwiss.<br>Schwerp. |             | 65           |                | 65                     |
| Studienabschnitt    | Summe Aufbaustudium                         |             | 314          | 129            | 443                    |
| Trägerschaft        | Summe Staatliche<br>Hochschulen             |             | 1.820        | 602            | 2.422                  |

Diese Summe können Sie mit den 2 Summen der Spalten "Hauptantrag" und "Hilfsantrag" aus der Tabelle 1 validieren. Dazu müssen zunächst die beiden Zahlen addiert werden. 1775 + 647 = 2422. Diese Zahl jetzt mit der Summe aus Tabelle 7 vergleichen.

# Tab.1 Bewerber und Studierende nach Hochschule

| Köpfe o<br>superx | der Fälle ?: 🖡<br>Stand: 12.11 | <b>(öpfe</b> ; Semester: <b>SS 2</b><br>2010 | <b>010</b> ; Hörersta | itus:   | Haupt/Nebe  | en/Z         | weithörer ; | Statu   | s: Alle ohne Beurl.           | ; Use  | r:          |
|-------------------|--------------------------------|----------------------------------------------|-----------------------|---------|-------------|--------------|-------------|---------|-------------------------------|--------|-------------|
|                   | Art der                        |                                              | mit vorges            | chr.V   | Bewerbe     | r<br>den     |             |         | Studienanfänger               |        | Naci<br>Stu |
| Ebene             | Ebene                          | Hochschule/Standort                          | Hauptantrag           | in<br>% | Hilfsantrag | in<br>%      | zugelassen  | in<br>% | insges.<br>einschl.Praxissem. | in %   | Stu         |
| 1                 | 칱 Alle                         | Hochschulen                                  |                       |         |             |              |             |         |                               |        |             |
|                   | Summe<br>Trägerschaft          | Summe Staatlich                              | 1.775                 |         | 647         | $\mathbf{>}$ | 1.377       |         | 974                           |        |             |
|                   | Anteil an<br>Studienanfängern  | in v.Hd. d. Studienanfänger<br>insg.         |                       | 182,20  |             | 66,40        |             | 141,40  |                               | 100,00 |             |

# 2.4 Datenlieferung

# 2.4.1 Lieferung ins Produktiv-HÜS

Mit dem "Exportieren"-Häkchen werden die Daten automatisch in der Nacht zum HÜS kopiert. Die Datenübernahme findet dann am folgenden Tag ab 21:00 statt, d.h. Sie sehen Ihre Daten am 2. Werktag nach Setzen des Exportieren-Häkchens.

Sie können dann den Semesterbericht entweder aufrufen, oder folgende Maske aufrufen:

| <b>X</b><br>juperX                            | Ministerium für Wissenschaft, Forschung und Kunst<br>Baden-Württemberg                                       |  |
|-----------------------------------------------|----------------------------------------------------------------------------------------------------|--|
| Administration                                | Sie sind hier: Abfragen 🕨 Grunddaten und Kennzahlen 🎽 Datenlieferung 🎽 Ladeprotokoll HOS - Bericht erstellen |  |
| Benutzer                                      |                                                                                                    |  |
| Masken                                        | Ladaprotokoll HÜS                                                                                            |  |
| Felder                                        | Ladeprotokoli HUS                                                                                            |  |
| irunddaten und Kennzahlen                     |                                                                                                    |  |
| Administration Kenn-Modul                     | Bitta schränkan Sia Ihra Auswahl ain:                                                                        |  |
| Datenlieferung                                | Hochschule nichts gewählt                                                                                    |  |
| Grunddaten Kostenrechnung                     |                                                                                                    |  |
| Semesterberichte                              | ab Datum 7.8.2011                                                                                            |  |
| Zentrale Grunddaten Anlagen                   | Data Konnaki Dividi wa danakali di 71 - 13                                                                   |  |
| Zentrale Grunddaten<br>Kostenrechnung         | stat. kenzani stuorenoenstatistik (Lano)                                                                     |  |
| Zentrale Grunddaten<br>Studierende, Prüfungen | Art der weisung                                                                                              |  |
| Zentrale Kennzahlen                           | Abschicken                                                                                                   |  |
| Passwort ändern                               |                                                                                                    |  |
| <b>]]-</b> ] An/Abmelden                      |                                                                                                    |  |
|                                               |                                                                                                    |  |
|                                               |                                                                                                    |  |

# 2.4.2 Abruf im Produktiv-HÜS Semesterberichte

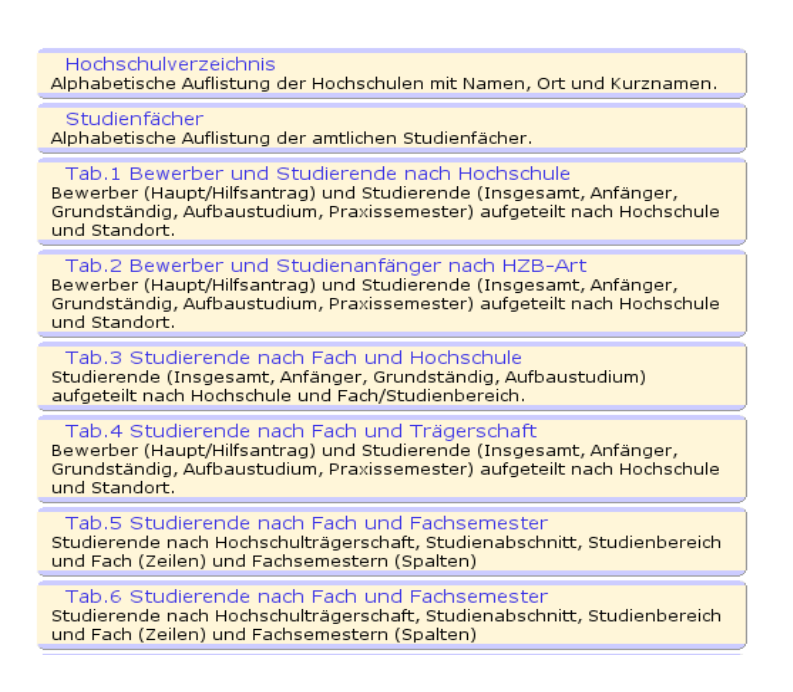

22 Der Gesamtbericht wird vom MWK erstellt und dann hier abgelegt:

| <b>X</b><br>DerX                             | Ministerium für Wissenschaft, Forschung und Kunst<br>Baden-Württemberg                                           |          |
|----------------------------------------------|----------------------------------------------------------------------------------------------------|----------|
| ministration                                 | Sie sind hier: Abfragen 🖡 Grunddaten und Kennzahlen 🎽 Zentrale Kennzahlen 🎽 Download abrufen - Bericht erstellen |          |
| lenutzer                                     |                                                                                                    |          |
| lasken                                       | Devenleed obsufes                                                                                                |          |
| Felder                                       | Download abruten                                                                                                 |          |
| Inddaten und Kennzahlen                      |                                                                                                    |          |
| dministration Kenn-Modul                     | Ditta ashe@shan Ois Ikas Asassahlarias                                                                           |          |
| atenlieferung                                | Bitte schranken Sie ihre Auswahl ein:                                                                            |          |
| Frunddaten Kostenrechnung                    |                                                                                                    |          |
| emesterberichte                              |                                                                                                    |          |
| entrale Grunddaten Anlagen                   |                                                                                                    |          |
| entrale Grunddaten<br>ostenrechnung          | Jahr 🕢 Monat                                                                                                    | <b>v</b> |
| entrale Grunddaten<br>Itudierende, Prüfungen | Suchwort                                                                                                    |          |
| entrale Kennzahlen                           | Abschicken                                                                                                    |          |
| Passwort ändern                              |                                                                                                    |          |
| -s An/Abmelden                               |                                                                                                    |          |

# 2.4.3 Lieferung ins Test-HÜS

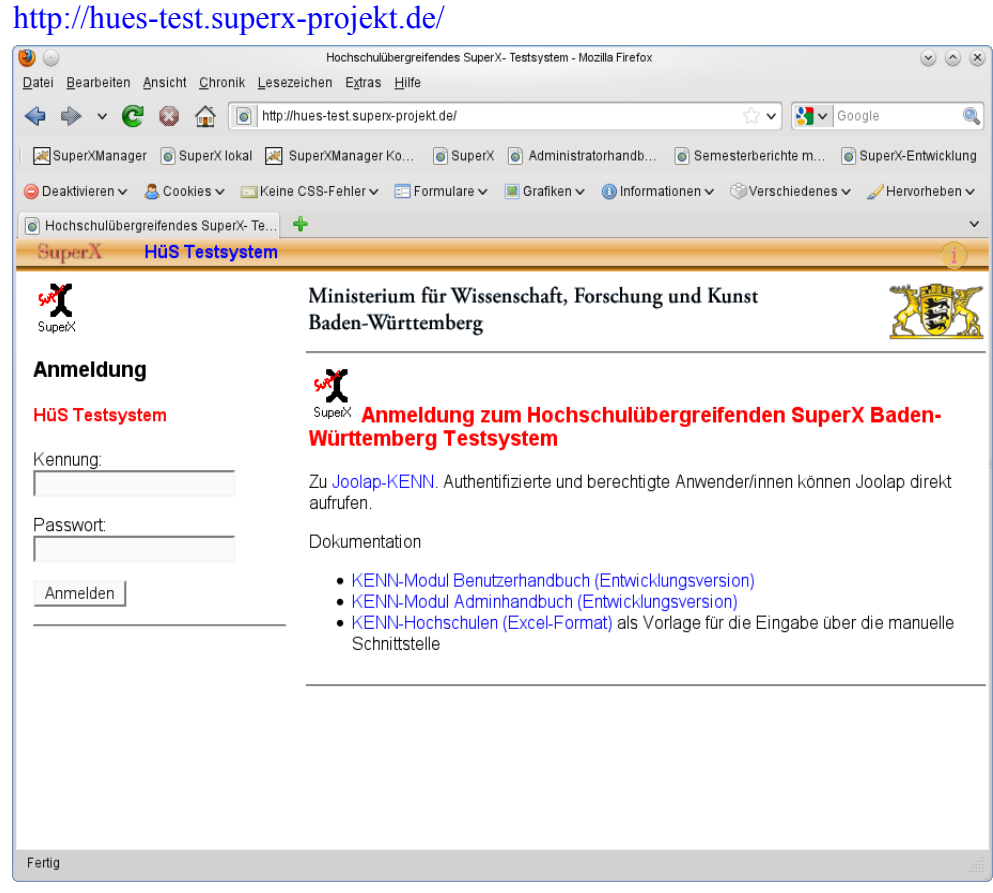

Datenlieferung bitte mit Angabe der Hochschule per email an support-bw@superx-projekt.de